## Hack-A-Health Application Form

## แบบทดสอบฉบับนี้มีด้วยกันทั้งหมด 3 ตอน 25 ข้อ

ตอนที่ 1 Academic Questions จำนวน 10 ข้อ เป็นข้อสอบปรนัยทั้ง 10 ข้อ

ตอนที่ 2 Open-ended Questions จำนวน 4 ข้อ เป็นข้อสอบอัตนัยทั้ง 4 ข้อ

ตอนที่ 3 Scientific Method Questions จำนวน 9 ข้อ แบ่งเป็นข้อสอบปรนัย 8 ข้อ และอัตนัย 1 ข้อ

โดยท่านมีเวลาทำแบบทดสอบทั้งหมด 90 นาที โดยจะเริ่มจับเวลาเมื่อท่านกดเข้ามาในลิงค์ google form แต่ละ ทีมสามารถทำข้อสอบได้เพียงแค่ 1 ครั้งเท่านั้น และสมาชิกในทีมสามารถช่วยเหลือกันได้ โดยหากทีมใดส่งคำตอบ มามากกว่า 1 ครั้ง จะ**ยึดคำตอบจากครั้งแรกที่ส่งมา** สามารถพิมคำตอบได้ทั้งภาษาไทย และภาษาอังกฤษตามที่ ท่านถนัด

ระยะเวลาในการรับสมัคร: 1 กันยายน 2565 เวลา 10.00 น. จนถึง 10 กันยายน 2565 เวลา 23.59 น.

โดยวิธีการคัดเลือกผู้เข้าร่วมโครงการจะมีดังนั้น

- ในขั้นตอนการคัดเลือก จะคัดเลือกผู้สมัครที่มีคะแนนในแบบทดสอบตอนที่ 1 Academic Questions ที่ มีคะแนนสูงที่สุด 80 ทีมแรกเพื่อนำไปตรวจตอนที่ 2 Open-ended Questions ต่อไป
- หลังจากที่คัดเลือก 80 ทีมแรกแล้ว คะแนนในตอนที่ 1 Academic Questions จะไม่ถูกนำมาคิดคะแนน ต่อในส่วนถัดไป
- เมื่อทำการตรวจตอนที่ 2 Open-ended Questions แล้ว จะทำการนำคะแนนในตอนที่ 3 Scientific Method Questions มารวมกัน เพื่อทำการหาทีมที่มีคะแนนรวมสูงสุด 40 ทีมแรกเพื่อเป็นตัวจริงในการ เข้าร่วมโครงการ

สำหรับช่องทางการกรอกแบบทดสอบ สามารถกดที่ลิงค์ด้านล่าง หรือสามารถสแกน QR Code ด้านล่าง และ โปรดอ่านคู่มือการใช้ auto proctor ในหน้าถัดไป

https://www.autoproctor.co/tests/start-test/3znQLMRXhB

หากพบเจอปัญหาในการทำแบบทดสอบ โปรดติดต่อ Instagram @ramahackahealth

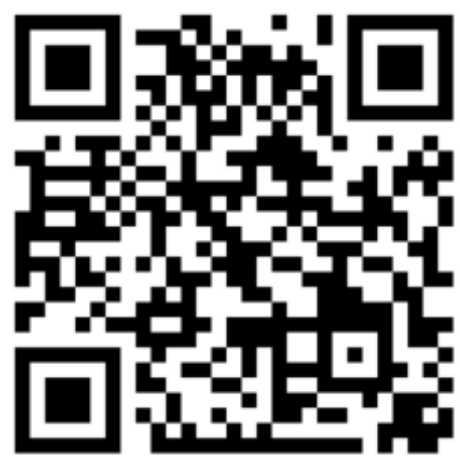

## คู่มือการใช้ auto proctor ในการทำแบบทดสอบจับเวลา

- เมื่อต้องการที่จะกด submit ฟอร์ม ให้กดปุ่มสีม่วง "submit" ด้านล่างฟอร์มปกติก่อน จากนั้นเมื่อฟอร์ม เปลี่ยนไปที่หน้า submit ว่าได้ส่งฟอร์มแล้ว ให้กดปุ่มสีเขียว "click after submitting test" แล้วกด "Yes, I have finished submitting." เป็นขั้นตอนสุดท้าย
- หากไม่ได้กดปุ่มสีม่วง คำตอบทั้งหมดจะหายไป และหากไม่ได้กดปุ่มสีเขียว ทีมงานของเราจะไม่เห็น คำตอบของคุณ
- หากคุณมี Google accounts หลายบัญชี ให้ Log out ออกจากบัญชีก่อน โดยกดลิงค์ <u>https://accounts.google.com/Logout</u> จากนั้นจึงค่อย log in ใหม่อีกครั้ง
- 4. หากคุณใช้ auto proctor เป็นครั้งแรก คุณสามารถทดลองทำ demo test ได้ที่ลิงค์ https://www.autoproctor.co/tests/start-test/cOAtOHp7Jz